## Activating the Philips Vesta's microphone

This section describes how to activate the built-in microphone of the Philips Vesta (Pro) PC camera.

## Make sure the camera's microphone is used for recording

Go to Audio Properties by right-clicking the speaker on your taskbar and selecting Adjust Audio Properties.

| Audio Properties 🔗 🔀                                                                                                    |
|----------------------------------------------------------------------------------------------------|
| Audio                                                                                                    |
| Playback<br>Preferred device:<br>ESS AudioDrive                                                                                                    |
| To select advanced options, click: Advanced Properties                                                                                                    |
| Recording         Preferred device:         Philips VGA Digital Camera; Aud         (Use any available device)         Philips VGA Digital Camera; Aud         ESS AudioDrive |
| <ul> <li>✓ <u>U</u>se only preferred devices.</li> <li>✓ <u>S</u>how volume control on the taskbar.</li> </ul>                                                                |
| OK Cancel Apply                                                                                                    |

Select **Philips VGA Digital Camera; Aud** as preferred recording device. The checkbox **Use only preferred devices** should be flagged.

## Turn up the recording volume

Open the **Volume Control** by double-clicking the speaker on your taskbar. Go to the **Options** menu and select **Properties**.

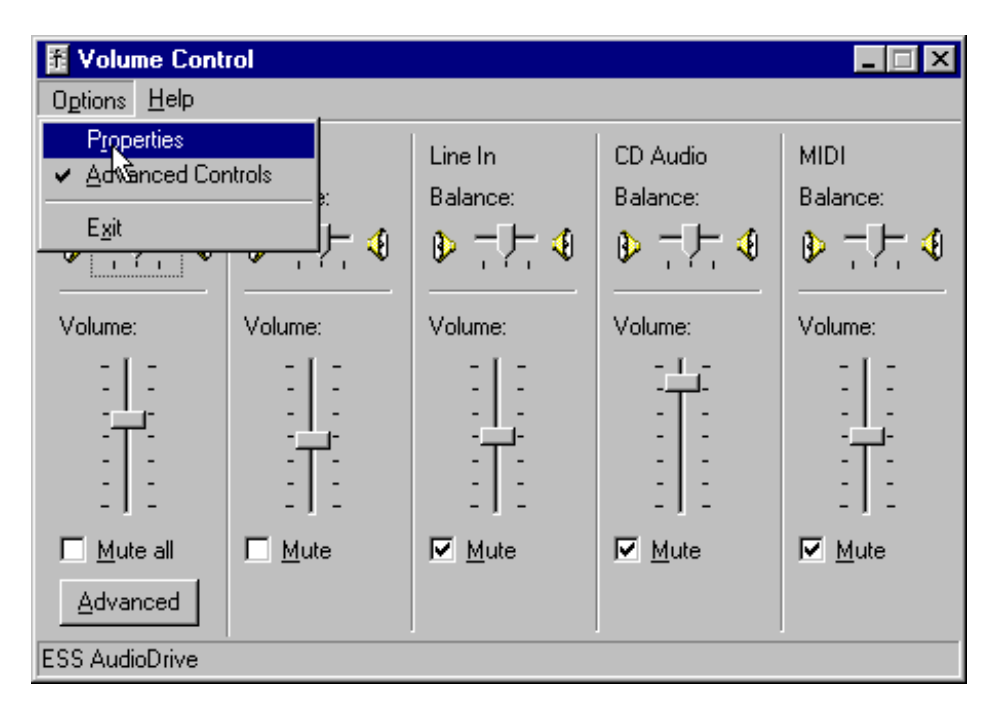

Select Philips VGA Digital Camera; Aud as mixer device.

| Properties            |                                                   | ? ×  |
|-----------------------|---------------------------------------------------|------|
| <u>M</u> ixer device: | Philips VGA Digital Camera; Aud                   | R    |
| -Adjust volum         | ESS AudioDrive<br>Philips VGA Digital Camera; Aud |      |
| C Playback            |                                                   |      |
| Recording             | g                                                 |      |
| C Other               |                                                   | 7    |
| Show the follow       | ving volume controls:                             |      |
|                       |                                                   |      |
| •                     |                                                   | Þ    |
|                       | OK. Car                                           | ncel |

After the **Philips VGA Digital Camera; Aud** is selected as the mixer device, click on "recording".

| roperties             |             |             |          | ? ×    |
|-----------------------|-------------|-------------|----------|--------|
| <u>M</u> ixer device: | Philips VGA | Digital Cam | era; Aud |        |
| -Adjust volum         | ne for      |             |          |        |
| C Playback            | ξ.          |             |          |        |
| • Recordin            | 19          |             |          |        |
| C Other               |             |             |          | -      |
| Capture               |             |             |          |        |
|                       |             |             |          |        |
|                       |             |             |          |        |
| •                     |             |             |          | F      |
|                       |             |             | ок .     | Cancel |
|                       |             |             |          |        |

In the white box, it is shown that the volume control of the Philips camera microphone can be set.

Then click **OK** 

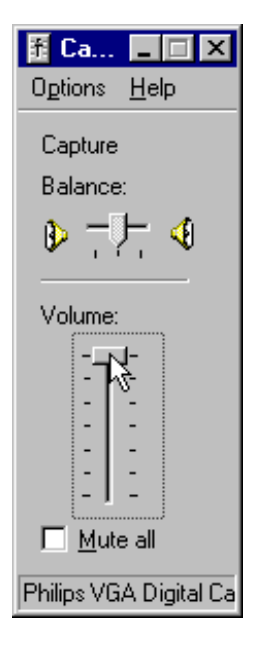

Now you can control the recording volume of the camera's microphone. Make sure it is NOT muted (checkbox <u>not</u> flagged). The volume slider should not be fully slided down.